## ■スマート申請の始め方

- 1 スマート申請ホーム画面
- ①「新規登録」より手順に従って登録をしてください。 X 「個人」と「事業者」のどちらの登録でも手続きできます。 ; u v ≡ 手続き一覧(個人向け) 手続き一覧(事業者向け) ヘルプ 🛽 よくあるご質問 🖸 ログイン 新規登録 ③手続き一覧をクリックしてください。 (「個人向け」と「事業者向け」どちらからでも可。) ②登録した「利用者 ID (メールアド 宮崎市スマート申請 レス)」と「パスワード」を入力し、 ログインしてください。 もっと便利に。 もっと簡単に。
  - 2 手続き一覧画

|                                                                                                    | 団体検証環境                                                      |                                                                        |
|----------------------------------------------------------------------------------------------------|-------------------------------------------------------------|------------------------------------------------------------------------|
| 60 手続き一覧(個人<br>ホーム                                                                                               | 向け) 手続き一覧(事業者向け) ヘルプ 🗅                                      | よくあるご質問 2 テストユー… さん ログアウト                                              |
| <ul> <li>□         □             申請できる手続き一覧             ④キーワード検索に申請する             ご入力いただければ右の手綱      </li> </ul> | €続名をご入力ください。<br>売き一覧に手続の候補が表示さ                              | されます。                                                                  |
| キーワード検索       道路     検索       条件を指定して検索       カテゴリ       組織     利用者情報                                            | ★ 手続き一覧(個人向け)<br>該当件数5件<br>狭あい道路後退協議<br><sup>建築行政課</sup> >> | ③ 条件をリセットして全件表示           事前申請           建築基準法の道路種別の照会           建築行政課 |
| <ul> <li>くらしの場面から探す</li> <li>人生のできごとから探す</li> <li>くらし・手続き</li> </ul>                                             |                                                             | 事前申請<br>道路位置指定証明書の交付申請<br><sup>建築行政課</sup>                             |
| 子育て・教育     う       健康・福祉     う       胡米・文化     う                                                                 | 道路占用許可申請<br><sup>說明</sup>                                   | 1                                                                      |
| ⑤検索したキーワードに関連する手続が表示されますので、<br>申請する手続名をクリックしてください。                                                               |                                                             |                                                                        |